## My FedEx Rewards (MFR) Registration Steps

1. Click on the "<u>Register Now</u>" button from the MFR invitation email or Go to <u>https://getrewards.fedex.com/en-id/#/login</u>

You will need to create fedex.com user ID at fedex.com before registration if

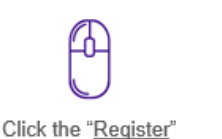

button

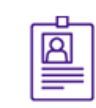

Sign up with your

fedex.com login

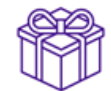

Ship and be rewarded

Register for My FedEx Rewards today and start with **1000 welcome points**. Registration is easy and free.

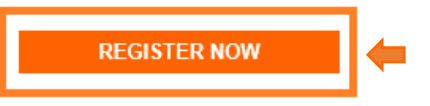

 You will be directed to MFR Login Page. Click on "Not a member yet? SIGN UP NOW".

you do not have one.

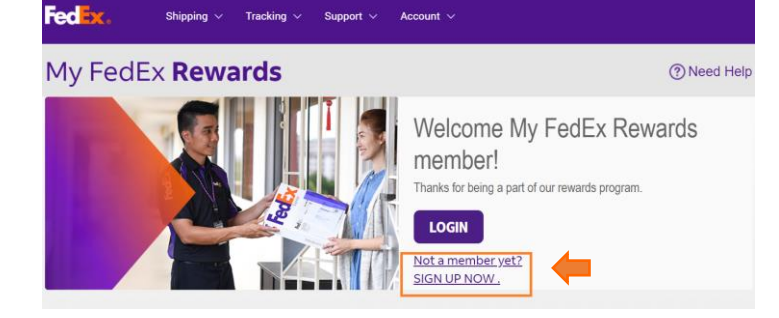

 Key in your FedEx shipping account number and click "ENROLL".

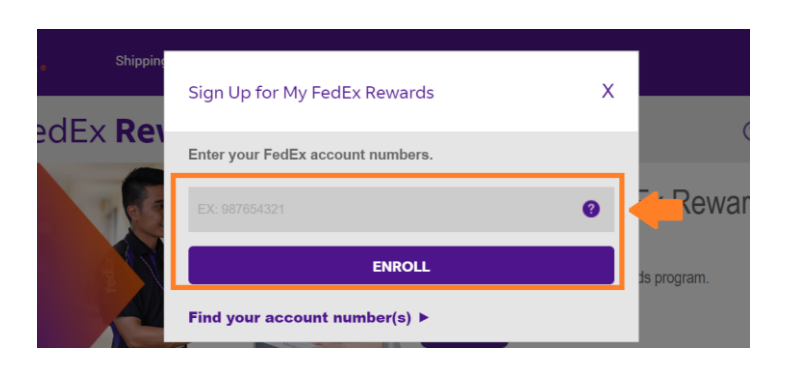

4. You will be directed to fedex.com login page. Key in your "User ID" and "Password". Fedex.com login details must be tied to the same account being invited to MFR. Then click "Login".

## fedex.com Login

| Registered fedex.com Users                                      |                       | New fedex.com Users       Sign Up Now!       Access and customize many fedex.com online services with single user ID and password. Learn more |
|-----------------------------------------------------------------|-----------------------|----------------------------------------------------------------------------------------------------|
| IMPORTANT For best results, please disable your pop-up blocker. |                       |                                                                                                    |
| Enter your user ID a                                            | and password to login |                                                                                                    |
| * 056110                                                        |                       |                                                                                                    |
| * Password                                                      |                       |                                                                                                    |